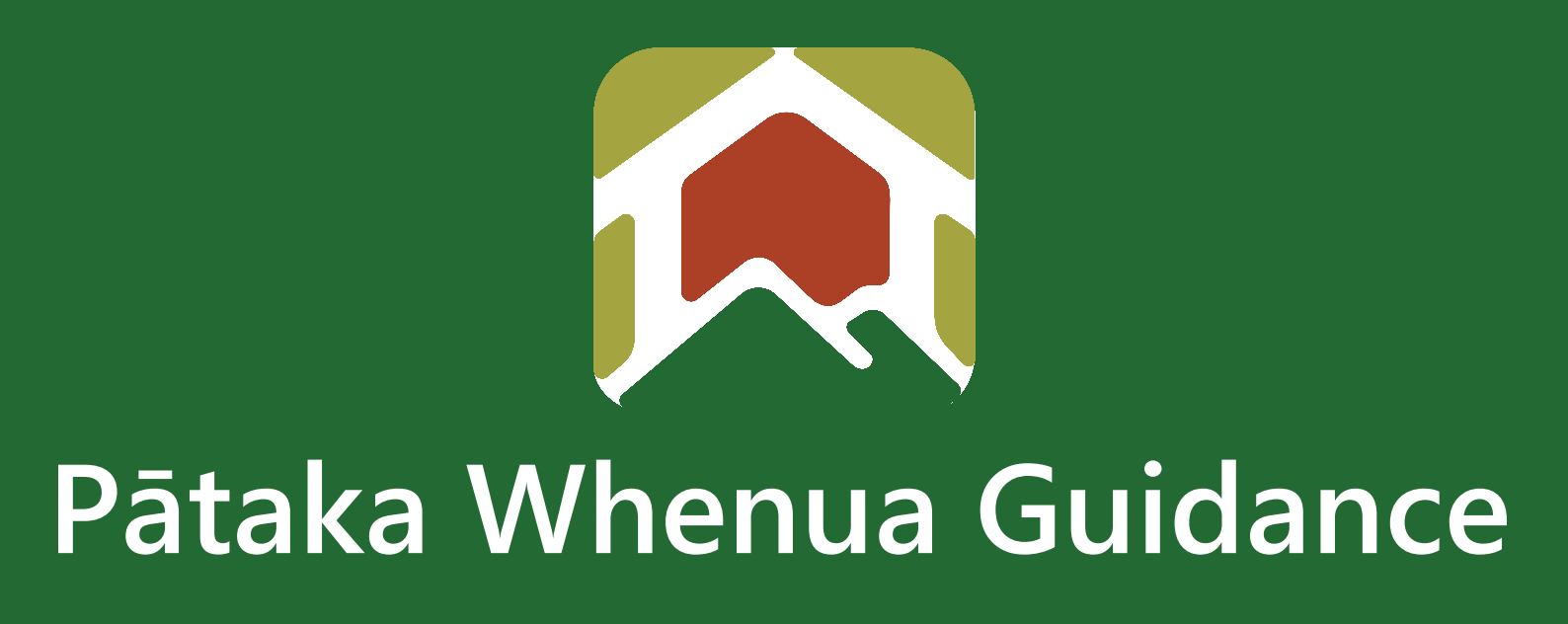

# Search for Documents

Date produced: 8 December 2023 Last modified: 2 February 2024

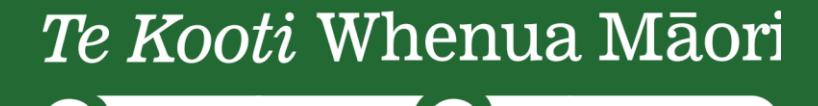

Māori Land Court

## **Search for Documents**

#### Te Kooti Whenua Māori – Māori Land Court

You do not need to register in Pātaka Whenua to be able to access information or make an application or enquiry.

You can now search for the following document types in Pātaka Whenua:

- Derivation search report
- Historic record sheet
- National Pānui
- Special Pānui
- Survey Plan
- Judgment

#### Minute

- Historic Ownership Schedule
- Historic Memorial Schedule
- Minute Book Index
- Orders

Accessing the Portal

Click 'Pātaka Whenua - our online portal' tab.

| Te Kooti W | henua M<br>Māori Land | Iāori<br>d Court |        | Q :                  | Search | 🔥 Home           | English | Te Reo Māori       |        | Pātaka Whenua - our online | e portal |
|------------|-----------------------|------------------|--------|----------------------|--------|------------------|---------|--------------------|--------|----------------------------|----------|
| Whenua     | $\sim$                | Ngā heke         | $\sim$ | Te pā whenua         | $\sim$ | Taonga tuku iho  | $\sim$  | Ngā pānui          | $\sim$ | Whakapā mai                | $\sim$   |
| Māori land |                       | Who we are       |        | Our application proc | ess    | The court record |         | Hui and court hear | ings   | Contact us                 |          |

Scroll down and click on 'here' to get straight into Pātaka Whenua.

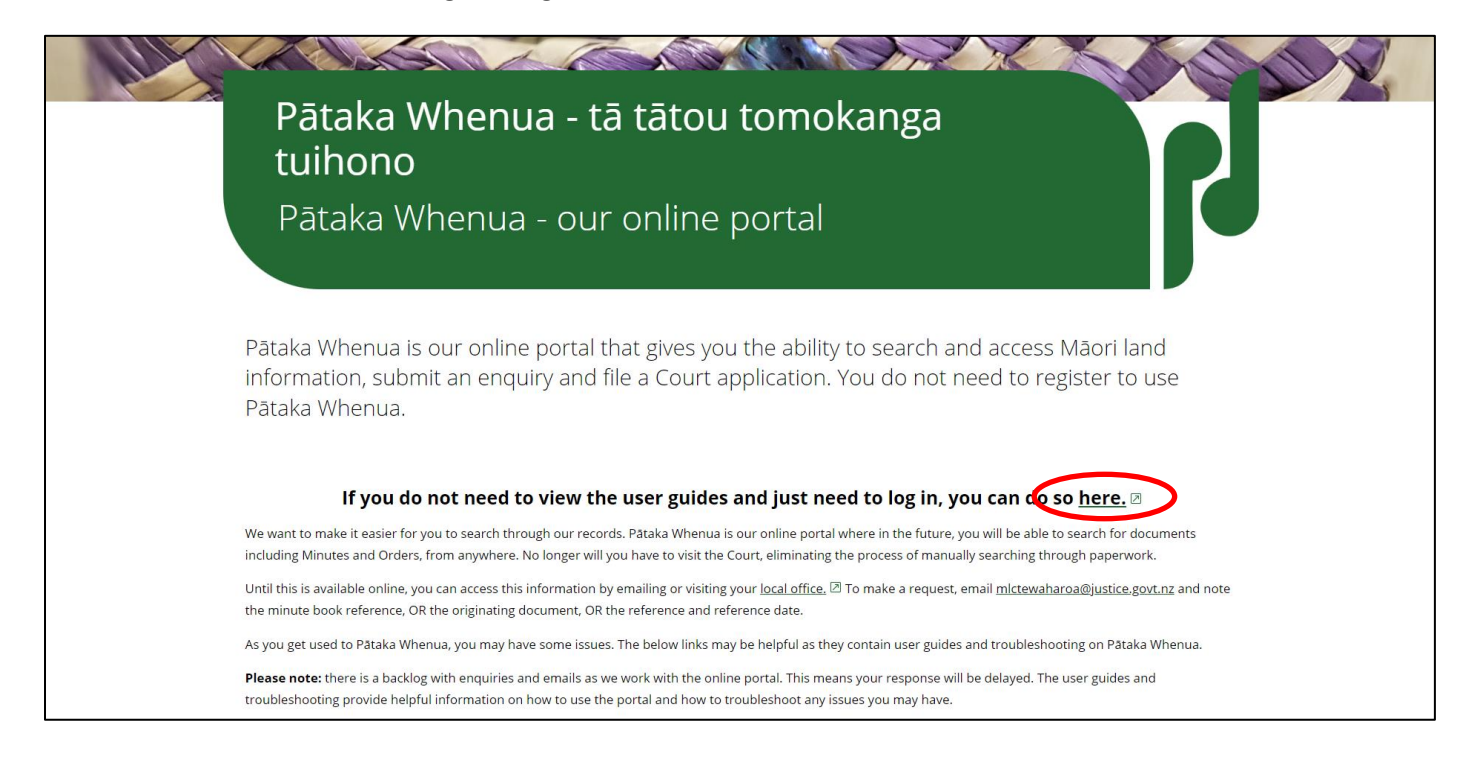

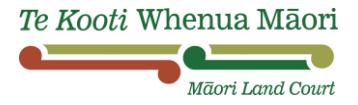

### Search Options

When you open the Pātaka Whenua portal you will see the search options on the left-hand side of the page.

| Te Kooti Whenua Māori | Pātaka Whenua                                                                                                    |                                                                                                    | L Create account   습 Login   Māori Land Court > |  |  |  |  |  |
|-----------------------|----------------------------------------------------------------------------------------------------|----------------------------------------------------------------------------------------------------|-------------------------------------------------|--|--|--|--|--|
| Biock Map             | Kia ora<br>Nau mai ki Te Kooti Whenua Māori.<br>Register Login<br>Welcome to Māori Land Court online services. Here you can:<br>• ask us a question - use the "submit enquiny" button below                                                                                                    |                                                                                                    |                                                 |  |  |  |  |  |
|                       | access Maori land information - use the menu on the left to search Maori land blocks, land ownership, and trusts, and to view Court documents     file a Court application - either use the button above to register with us before you start (so you can save your application and come back to finish it later), or continue as a guest user using the button below You can make these applications online: |                                                                                                    |                                                 |  |  |  |  |  |
|                       | Succession (when grant of administration held)     Succession (when no grant of administration held)     Transmission by survivorship or determination of life interest     Vesting order     Constitute a whatau trust     Constitute a name when a trust                                                                                                    | Succession to further interests     Review trust     Vary a trust     Terminate a trust     Vest land in trustees     Forbore obligations of trust |                                                 |  |  |  |  |  |
|                       | <ul> <li>Add, replace, or remove trustees</li> <li>Occupation order</li> <li>Dispute resolution</li> <li>Application to the Chief Judge to remedy a mistake or omission in the Court i<br/>Search for a person's interests</li> </ul>                                                                                                    | Change your name in our records ecord                                                                                                    |                                                 |  |  |  |  |  |
|                       | For any other application, please download the relevant application form from our                                                                                                    | website or visit your nearest MLC office.                                                                                                    |                                                 |  |  |  |  |  |
|                       | Submit application as guest user Submit enquiry                                                                                                    | ]                                                                                                    |                                                 |  |  |  |  |  |

You can search the database using the following categories:

- Block
- Document
- Management Structure
- Ownership

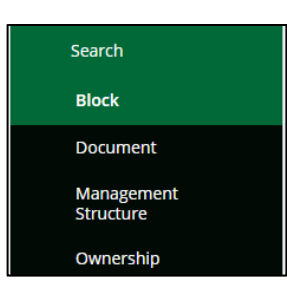

### Search by Block

You can use the block search option if you know either the block name, block ID, district, land status type, state, LINZ title reference, or a combination of the options.

| Te Kooti Whenua Mäori | Pātaka Whenua                                                                      |           | 💄 Create account   👸 Login   Māori Land Court > |
|-----------------------|------------------------------------------------------------------------------------|-----------|-------------------------------------------------|
| Dashboard             | Search block                                                                       | Close x   |                                                 |
| 🗊 Block Map           |                                                                                    |           |                                                 |
| Search                | Block Name                                                                         | Block ID  | District                                        |
| Block                 |                                                                                    |           | Select 🗸                                        |
| Document              | Land status type                                                                   | State     | LINZ title reference                            |
| Management            | Select 🗸                                                                           | Current 🗸 |                                                 |
| Ownership             | Q Search Clear                                                                     |           |                                                 |
|                       | ① Go to the <u>Find land &amp; ownerships</u> page on the Maori Land Court website |           |                                                 |

Enter the information you know and click 'search'. The search results will show with six columns:

- Block ID
- Block Name
- Alternate Name

- District
- State
- Land status type

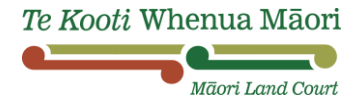

Click the document you want to view under the 'Block ID' column.

| Te Kooti Whenua Māori | Pātaka Whenua                                                   |                   |                                  |                                       |                      | 💄 Create accoun | t   🖻 Login   Māori Land Court > |
|-----------------------|-----------------------------------------------------------------|-------------------|----------------------------------|---------------------------------------|----------------------|-----------------|----------------------------------|
| Dashboard             | Search block                                                    |                   |                                  |                                       |                      |                 | Close ×                          |
| 🚺 Block Map           |                                                                 |                   |                                  |                                       |                      |                 |                                  |
| Course to             | Block Name                                                      |                   | Block ID                         |                                       | District             |                 |                                  |
| Search                | Mahanga 1                                                       |                   |                                  |                                       | Select               |                 |                                  |
| Block                 | menenge i                                                       |                   |                                  |                                       |                      |                 | •                                |
| Document              | Land status type                                                |                   | State                            |                                       | LINZ title reference |                 |                                  |
| Management            | Select                                                          | ~                 | Current                          | ~                                     |                      |                 |                                  |
| Structure             |                                                                 |                   |                                  |                                       |                      |                 |                                  |
| Ownership             | Q Search Clear                                                  |                   |                                  |                                       |                      |                 |                                  |
|                       | O Go to the Find land & ownerships page on the Maori Land Court | t website         |                                  |                                       |                      |                 |                                  |
|                       | Search results                                                  |                   |                                  |                                       |                      |                 |                                  |
|                       | Block ID Block Name                                             |                   |                                  | Alternate Name                        | District             | State           | E Land status type               |
|                       | 24204 Mahanga 1                                                 |                   |                                  |                                       | Tairāwhiti           | Current         | Māori Freehold Land              |
|                       | 24159 Mahanga 1C1A1                                             |                   |                                  |                                       | Tairāwhiti           | Current         | Māori Freehold Land              |
|                       | 24117 Mahanga 1C1A2                                             |                   |                                  | Mahanga 1C1A2 and Others (Aggregated) | Tairāwhiti           | Current         | Māori Freehold Land              |
|                       | 24116 Mahanga 1C1A2, 2F, Opoutama MR S<br>d)                    | Sec 17A, 65, 66 8 | k 79C and Umumango 1D (Aggregate |                                       | Tairāwhiti           | Current         | Aggregate                        |
|                       | 24118 Mahanga 1C1A3                                             |                   |                                  |                                       | Tairāwhiti           | Current         | Māori Freehold Land              |
|                       | 24119 Mahanga 1C1B                                              |                   |                                  |                                       | Tairāwhiti           | Current         | Māori Freehold Land              |
|                       | 24120 Mahanga 1C1C1                                             |                   |                                  |                                       | Tairāwhiti           | Current         | Māori Freehold Land              |
|                       | 24121 Mahanga 1C1D                                              |                   |                                  |                                       | Tairāwhiti           | Current         | Māori Freehold Land              |

You'll be shown a summary screen of the information about that block of land including block shape if available and originated documents.

Click through the headings to find the ownership documents, other documents, LINZ details and details about Memorial schedules for each block of land.

| Te Kooti Whenua Mäori   | Pātaka      | Whenua                                                                                                    |                                                                                                    |                       |       |         | 💄 Create account   🗄 Login   Māori Land Cour                                                                                                    |
|-------------------------|-------------|----------------------------------------------------------------------------------------------------|----------------------------------------------------------------------------------------------------|-----------------------|-------|---------|----------------------------------------------------------------------------------------------------|
| E Dashboard             |             |                                                                                                    |                                                                                                    |                       |       |         | Actions ~ Refresh Close                                                                                                    |
| 🚺 Block Map             | Tota        | al shares                                                                                                    | Allocated owners                                                                                               | Block balanced        |       |         |                                                                                                    |
| Search                  |             |                                                                                                    |                                                                                                    |                       |       |         |                                                                                                    |
| Block                   | Hec         | rea details                                                                                                    | Square metres                                                                                                  | Calculated area acres | Roods | Perches |                                                                                                    |
| Document                | 337.        | .8                                                                                                    | 3378000                                                                                                    | 834                   | 2     | 35.5305 |                                                                                                    |
| Management<br>Structure | ~           | Block shape                                                                                                    |                                                                                                    |                       |       |         |                                                                                                    |
| Ownership               |             |                                                                                                    |                                                                                                    |                       |       |         | <b>6</b>                                                                                                    |
|                         | C           | Carlos and Carlos and Carlos |                                                                                                    |                       |       |         | Coge Strees     Coge Strees     Coge Stre |
|                         | ~           | Originated documents list                                                                                                    |                                                                                                    |                       |       |         |                                                                                                    |
|                         | Doc<br>2.74 | cument Name UDocument Type Value Title Order                                                                                                    | Date         Authority         Minute Book Reference           26/07/1976         176/53         2 TAI 262-264 |                       |       |         |                                                                                                    |
|                         | 2.7/        | N 262-264 Title Order                                                                                                    | 26/07/1976 176/53 2 TAI 262-264                                                                                |                       |       |         |                                                                                                    |
|                         |             |                                                                                                    |                                                                                                    |                       |       |         |                                                                                                    |
|                         | Owne        | rship Documents LINZ details                                                                                                    | Memorial schedules                                                                                             |                       |       |         |                                                                                                    |
|                         | >           | Land Administrator<br>Ownership                                                                                                    |                                                                                                    |                       |       |         | View all                                                                                                    |
|                         |             | Entitlement                                                                                                    |                                                                                                    |                       |       |         |                                                                                                    |

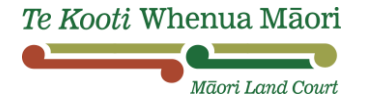

#### Search by Document

You can use the document search option if you know the document name, document type or the date range the document was created.

You can narrow your search by selecting the document type you want to search for.

| Te Kooti Whenua Māori   | Pātaka Whenua                                                               |                                                                                    | 💄 Create account   🔒 Login | Māori Land Court > |
|-------------------------|-----------------------------------------------------------------------------|------------------------------------------------------------------------------------|----------------------------|--------------------|
| Dashboard               | Search Document                                                             |                                                                                    |                            | Close x            |
| 🚺 Block Map             |                                                                             |                                                                                    |                            |                    |
| Search                  | Document Name                                                               | Document Type                                                                      | Created Date From          |                    |
| Block                   |                                                                             | Select                                                                             | ~                          | Ë                  |
| Document                | Created Date To                                                             | Select-<br>Derivation search report                                                |                            |                    |
| Management<br>Structure |                                                                             | Historic memorial schedule<br>Historic ownership schedule<br>Historic record sheet |                            |                    |
| Ownership               | > Index search                                                              | Judgment<br>Minute                                                                 |                            |                    |
|                         | Q Search Clear                                                              | National Pănui<br>Special Pănui<br>Order                                           |                            |                    |
|                         | Go to the <u>Find land &amp; ownerships</u> page on the Måori Land Court we | Survey Plan<br>ebsite Title Order                                                  |                            |                    |

Enter the information you know and click 'search'. The search results will show with five columns:

- Document name
- Document type
- District

- Created
- Date modified

Click the document you want to view under the 'Document name' column.

**TIP:** 'Created' doesn't always reflect the date of the document, you will need to download and open a document to confirm when it is dated.

| Te Kooti Whenua Mãori | Pātaka Whenua                 |                  |               |          |                   | 💄 Create account   🖨 Login   Mão | ri Land Court > |
|-----------------------|-------------------------------|------------------|---------------|----------|-------------------|----------------------------------|-----------------|
| H Dashboard           | Search Document               |                  |               |          |                   |                                  | Close x         |
| 🗊 Block Map           |                               |                  |               |          |                   |                                  |                 |
| Search                | Document Name                 |                  | Document Type |          | Created Date From |                                  |                 |
| Block                 | 93 Tākitimu                   |                  | Select        |          | ~                 |                                  | Ë               |
| Document              | Created Date To               |                  |               |          |                   |                                  |                 |
| Management            |                               | Ë                |               |          |                   |                                  |                 |
| Structure             |                               |                  |               |          |                   |                                  |                 |
| Ownership             | > Index search                |                  |               |          |                   |                                  |                 |
|                       | Q Search Clear                | nd Court website |               |          |                   |                                  |                 |
|                       | Search results                |                  |               |          |                   |                                  |                 |
|                       | Document Name                 | Document Type    |               | District | Created           | Last modified                    |                 |
|                       | 93 Täkitimu MB 287-288        | Minute           |               | Täkitimu | 29/01/2024        | 29/01/2024                       |                 |
|                       | 93 714 10 205-286             | Minute           |               | Täkitimu | 29/01/2024        | 29/01/2024                       |                 |
| (                     | <u>93 Tākitimu MB 279-284</u> | Minute           |               | Täkitimu | 28/01/2024        | 28/01/2024                       |                 |
|                       | 93 Takenia ind 2/1-272        | Minute           |               | Täkitimu | 25/01/2024        | 25/01/2024                       |                 |
|                       | 93 Takitimu MB 269-270        | Minute           |               | Täkitimu | 24/01/2024        | 24/01/2024                       |                 |
|                       | 93 Tākitimu MB 263-265        | Minute           |               | Täkitimu | 23/01/2024        | 23/01/2024                       |                 |
|                       | 93 Tākitimu MB 261-262        | Minute           |               | Tākitimu | 23/01/2024        | 23/01/2024                       |                 |
|                       |                               |                  |               |          |                   | 10101-000                        |                 |

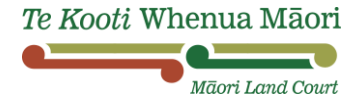

#### You'll be shown a summary screen of the document.

| Te Kooti Whenua Māori                                 | Pātaka Whenua                                                                      |                         |                                   |                                   | 💄 Create account   👌 Login   Māori Land Court : |
|-------------------------------------------------------|------------------------------------------------------------------------------------|-------------------------|-----------------------------------|-----------------------------------|-------------------------------------------------|
|                                                       |                                                                                    |                         |                                   |                                   | Refresh Close                                   |
| 🗊 Block Map                                           | 93 Tākitimu MB 279-284                                                             |                         |                                   |                                   |                                                 |
| Search                                                | Document ID<br>Document-9609186                                                    | Document type<br>Minute | Document classification<br>Public | File type<br>Electronic / Digital | MLC NRD                                         |
| Block                                                 | State                                                                              | Version                 | Created                           | 5                                 |                                                 |
| Document                                              | Final                                                                              | 1                       | 28/01/2024                        |                                   |                                                 |
| Management<br>Structure<br>Ownership                  | Subject<br>Test Manual Creation of Minutes (Doc 360)                               |                         |                                   |                                   |                                                 |
|                                                       | ✓ Document indexes                                                                 |                         |                                   |                                   |                                                 |
|                                                       | Index Type                                                                         | Index Value             | Originating?                      |                                   |                                                 |
|                                                       | Location                                                                           | Hastings                | No                                |                                   |                                                 |
|                                                       | District                                                                           | Tākitimu                | No                                |                                   |                                                 |
|                                                       | Minute book reference                                                              | 93 TKT 279-284          | No                                |                                   |                                                 |
|                                                       | Minute book - Volume                                                               | 93                      | No                                |                                   |                                                 |
|                                                       | Minute book - Series                                                               | TKT                     | No                                |                                   |                                                 |
|                                                       | Minute book - Folio start                                                          | 279                     | No                                |                                   |                                                 |
|                                                       | Minute book - Folio end                                                            | 284                     | No                                |                                   |                                                 |
|                                                       | Date                                                                               | 28/01/2024              | No                                |                                   |                                                 |
|                                                       | Application number                                                                 | AP-20230000021435       | No                                |                                   |                                                 |
| Download docum     Test Documen     Marfel Service Ma | ent to view contents.<br>t 2024 A.pdf<br>nager2 • Document • 28/01/2024 8:32:20 PM |                         |                                   |                                   |                                                 |
|                                                       | Draw 🗸 🖉   🔟   Read aloud                                                          | - +                     | Test Document                     |                                   |                                                 |

Click on the three dots and click download to download a document.

#### **TIP:** Searching for the Minute when you have found the Order.

If you have found an order you can copy the minute book reference to search for the minute in the document search.

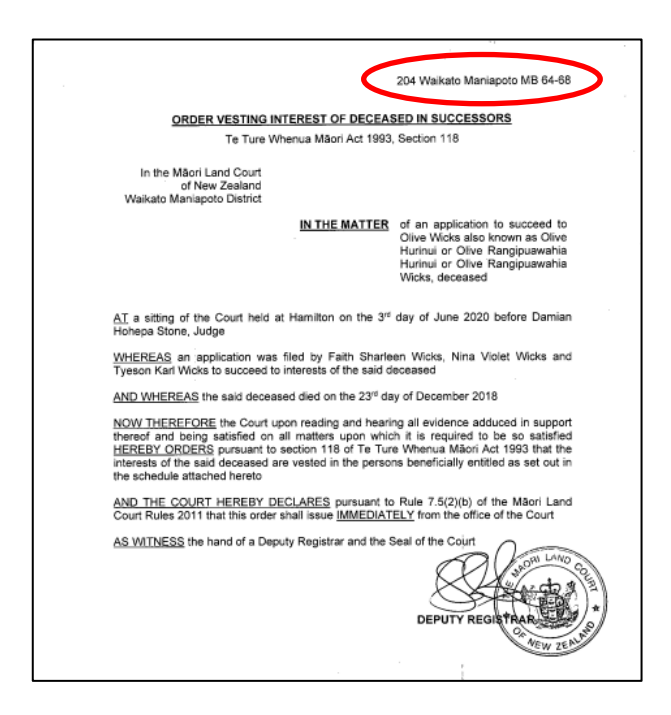

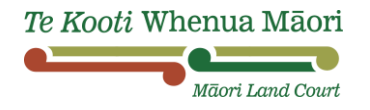

| Te Kooti Whenua Mäori   | Pātaka Whenua                                                                   | 💄 Create account   🔒 Login   Māori Land Court > |
|-------------------------|---------------------------------------------------------------------------------|-------------------------------------------------|
| E Dashboard             | Search Document                                                                 | Close ×                                         |
| 🚺 Block Map             | $\sim$                                                                          |                                                 |
| Search                  | Document Name Document Type Created Date From                                   |                                                 |
| Block                   | 204 Wakato Manapoto MB 64-68 Minute                                             | Ë                                               |
| Document                | Created Date To                                                                 |                                                 |
| Management<br>Structure | Ë                                                                               |                                                 |
| Ownership               | > Index search                                                                  |                                                 |
|                         | Q search Clear                                                                  |                                                 |
|                         | Go to the <u>Find Land &amp; ownerships</u> page on the Mäori Land Court webste |                                                 |

#### TIP: under the 'Document Type', you can find the National Pānui.

| Te Kooti Whenua Maori   | Pātaka Whenua                               |                                      |          |                   | 💄 Create account   👌 Login   Māori Land Court > |
|-------------------------|---------------------------------------------|--------------------------------------|----------|-------------------|-------------------------------------------------|
| Dashboard               | Search Document                             |                                      |          |                   | Close x                                         |
| 🚺 Block Map             |                                             |                                      |          |                   |                                                 |
| Search                  | Document Name                               | Document T                           | pe       | Created Date From |                                                 |
| Block                   |                                             | National Pā                          | nui      | ~                 | Ë                                               |
| Document                | Created Date To                             |                                      |          |                   |                                                 |
| Management<br>Structure |                                             | Ë                                    |          |                   |                                                 |
| Ownership               | > Index search                              |                                      |          |                   |                                                 |
|                         | Q Search                                    | Clear                                |          |                   |                                                 |
|                         | Go to the <u>Find land &amp; ownerships</u> | page on the Māori Land Court website |          |                   |                                                 |
|                         | Search results                              |                                      |          |                   |                                                 |
|                         | Document Name                               | Document Type                        | District | Created           | Last modified                                   |
| Contraction (1998)      | February 2024 National Pānui                | National Pānui                       |          | 03/01/2024        | 03/01/2024                                      |
|                         | January 2024 National Pānui                 | National Pānui                       |          | 14/12/2023        | 14/12/2023                                      |

#### Search by Management Structure

You can use the management structure search option if you know either the organisation name, organisation ID, organisation type, district, file reference, state or a combination of the options.

| Te Kooti Whenua Māori   | Pātaka Whenua                                                                      |                 | <br>L Create account   ≜ Login   Māori Land Court > |  |  |  |
|-------------------------|------------------------------------------------------------------------------------|-----------------|-----------------------------------------------------|--|--|--|
| Dashboard               | Search Management Structure                                                        |                 |                                                     |  |  |  |
| 🚺 Block Map             |                                                                                    |                 |                                                     |  |  |  |
| Search                  | Organisation Name                                                                  | Organisation ID | Organisation type                                   |  |  |  |
| Block                   |                                                                                    |                 | Select 🗸                                            |  |  |  |
| Document                | District                                                                           | File Reference  | State                                               |  |  |  |
| Management<br>Structure | Select V                                                                           |                 | Current                                             |  |  |  |
| Ownership               | Q Search Clear                                                                     |                 |                                                     |  |  |  |
|                         | ① Go to the <u>Find land &amp; ownerships</u> page on the Måori Land Court website |                 |                                                     |  |  |  |

Enter the information you know and click 'search'. The search results will show with six columns:

- Organisation ID
- Organisation name
- Organisation type

- District
- State
- Has ongoing application

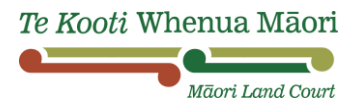

Click the document you want to view under the 'Organisation ID' column.

| Te Kooti Whenua Māori   | Pātaka Whenua                                                                    |                            | 💄 Create account   👌 Login   Māori Land Court >                                                                                                    |
|-------------------------|----------------------------------------------------------------------------------|----------------------------|----------------------------------------------------------------------------------------------------|
| Dashboard               | Search Management Structure                                                      |                            | Close x                                                                                                    |
| 🚺 Block Map             |                                                                                  |                            |                                                                                                    |
| Search                  | Organisation Name                                                                | Organisation ID            | Organisation type                                                                                                    |
| Block                   | Test Ahu Whenua Trust Two                                                        |                            | Select 🗸                                                                                                    |
| Document                | District                                                                         | File Reference             | State                                                                                                    |
| Management<br>Structure | Select                                                                           |                            | Current                                                                                                    |
| Ownership               | Q Search Clear                                                                   |                            |                                                                                                    |
|                         | Go to the <u>Find land &amp; ownerships</u> page on the Maori Land Court website |                            |                                                                                                    |
|                         | Search results                                                                   |                            |                                                                                                    |
|                         | Organisation ID Organisation name                                                | Organisation type District | The State The State The St |
|                         | 7354043 Test Ahu Whenua Trust Two                                                | Ahu Whenua Trust Aotea     | Current                                                                                                    |

You will be shown a summary screen.

| TIP: to see all organisation member names click the toggle to 'View all' |  |
|--------------------------------------------------------------------------|--|
|                                                                          |  |

| Organisation member name     © Originating document     © Relationship Type     © State     © From     © To     © | ~    | Organisation members |                   |                         |   |       |          |   |    |   |          |
|----------------------------------------------------------------------------------------------------|------|----------------------|-------------------|-------------------------|---|-------|----------|---|----|---|----------|
| Organisation member name 🐺 Originating document 🐺 Relationship Type 🐺 State 🐺 From 🐺 To 🐺                         |      |                      |                   |                         |   |       |          |   |    | ( | View all |
|                                                                                                    | Orga | nisation member name | Originating docum | ent 🔤 Relationship Type | Ē | State | <br>From | Ŧ | То |   |          |

Click through the headings to find the ownership documents, details that have been provided, review details (if there are any), history and associated documents for that management structure.

| Te Kooti Whenua Mãori   | Pātaka Whenua                                                                        | 💄 Create account   👌 Login   Māori Land Court |
|-------------------------|--------------------------------------------------------------------------------------|-----------------------------------------------|
| Dashboard               |                                                                                      | Actions ~ Refresh Close                       |
| 🚺 Block Map             |                                                                                      |                                               |
| Search                  | ✓ Test Ahu Whenua Trust Two                                                          |                                               |
| Block<br>Document       | Organisation ID Organisation type District Purpose<br>7354043 Ahu Whenua Trust Aotea |                                               |
| Management<br>Structure |                                                                                      |                                               |
| Ownership               | <ul> <li>Organisation members</li> </ul>                                             |                                               |
|                         |                                                                                      | View all                                      |
|                         | Organisation member name 🔤 Originating document 🔤 Relationship Type 🔤 State          | 📅 From 📅 To 🗮                                 |
|                         | Bobby Kihi 14 Actea MB 45:46 Responsible Trustee Curren                              | nt 04/04/2023 Ø                               |
|                         | > Originated documents list                                                          |                                               |
|                         | Ownership Details Review details History Documents                                   |                                               |
|                         |                                                                                      | View all                                      |
|                         | > Land Administrator                                                                 |                                               |
|                         | > Ownership                                                                          |                                               |
|                         | > Entitlement                                                                        |                                               |

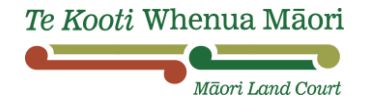

To see all ownership information about a particular person you can click on a name from the summary screen to bring up their information.

| Te Kooti Whenua Māori   | Pātaka Whenua                                                                                                    | 💄 Create account   👌 Login   Māori Land Court |
|-------------------------|----------------------------------------------------------------------------------------------------|-----------------------------------------------|
| 🚦 Dashboard             |                                                                                                    | Actions ~ Refresh Close                       |
| 🚺 Block Map             |                                                                                                    |                                               |
| Search                  | ✓ Test Ahu Whenua Trust Two                                                                                                    |                                               |
| Block<br>Document       | Organisation ID         Organisation type         District         Purpose           7354043         Ahu Whenua Trust         Aotea |                                               |
| Management<br>Structure |                                                                                                    |                                               |
| Ownership               | ✓ Organisation members                                                                                                    |                                               |
|                         |                                                                                                    | View all                                      |
|                         | Organisation member name 🖉 Originating document 🐺 Relationship Type 🐺 State 🐺 From                                                  | To T                                          |
|                         | Bobby Kihi 14 Antea MB 45-46 Responsible Trustee Current 04/04/2023                                                                 | Ø                                             |
|                         | Originated documents list                                                                                                    |                                               |
|                         | Ownership Details Review details History Documents                                                                                  |                                               |
|                         |                                                                                                    | View all                                      |
|                         | Land Administrator                                                                                                    |                                               |
|                         | > Ownership                                                                                                    |                                               |
|                         | > Entitlement                                                                                                    |                                               |

If there is information or documents stored for this person you will be able to access them here.

| Te Kooti Whenua Māori   | Pātaka Whenua               |                       |      |           | 💄 Create acc          | ount   🛱 Login   Māori Land Court > |
|-------------------------|-----------------------------|-----------------------|------|-----------|-----------------------|-------------------------------------|
| E Dashboard             |                             |                       |      |           | Acti                  | ons 🗸 Refresh Close                 |
| 🚺 Block Map             | Bobby Kihi                  |                       |      |           |                       |                                     |
| Search                  | Person details              |                       |      |           |                       |                                     |
| Block                   | Person ID                   |                       |      |           |                       |                                     |
| Document                | 12332                       |                       |      | _         |                       |                                     |
| Management<br>Structure | Alias Name                  |                       |      |           |                       |                                     |
| Ownership               | No items                    |                       |      |           |                       |                                     |
|                         |                             |                       |      |           |                       |                                     |
|                         |                             |                       |      |           |                       |                                     |
|                         |                             |                       |      |           |                       |                                     |
|                         | Originated documents list   |                       |      |           |                       |                                     |
|                         | Document Name               | Document Type         | Date | Authority | Minute Book Reference | Ţ                                   |
|                         | No items                    |                       |      |           |                       |                                     |
|                         |                             |                       |      |           |                       |                                     |
|                         | Ownership Details Documents | Historic (MLIS) Merge |      |           |                       |                                     |
|                         |                             |                       |      |           |                       | View all                            |
|                         | > Ownership                 |                       |      |           |                       |                                     |
|                         | > Entitlement               |                       |      |           |                       |                                     |

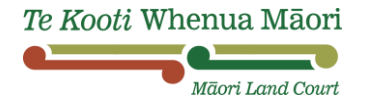

### Search by Ownership

You can use the ownership search option if you know either the owner name, owner ID, block name, block ID, block district, ownership category, ownership type, or a combination of the options.

| Te Kooti Whenua Māori | Pātaka Whenua                                                                    |                | 🛓 Create account   👸 Login   Mãori Land Court > |
|-----------------------|----------------------------------------------------------------------------------|----------------|-------------------------------------------------|
| Dashboard             | Search Ownership                                                                 |                | Close ×                                         |
| 🚺 Block Map           |                                                                                  |                |                                                 |
| Search                | Owner name                                                                       | Owner Id       | Block Name                                      |
| Block                 | 1                                                                                |                |                                                 |
| Document              | Block ID                                                                         | Block District | Ownership Category                              |
| Management            |                                                                                  | Select 🗸       | Select 🗸                                        |
| Ownership             | Ownership Type                                                                   |                |                                                 |
|                       | Select V                                                                         |                |                                                 |
|                       | Q Search Clear                                                                   |                |                                                 |
|                       | Go to the <u>Find land &amp; ownerships</u> page on the Maori Land Court website |                |                                                 |

Enter the information you know and click 'search'. The search results will show with five columns:

- Owner name
- Block name
- Type

- Shares/Ratio
- Minute book reference

Click the information you want to view under either the 'owner name' or 'block name' column.

| Te Kooti Whenua Māori   | Pātaka Whenua                                                                      |                   | 🛓 Create account   🙆 Login   Māori Land Court > |
|-------------------------|------------------------------------------------------------------------------------|-------------------|-------------------------------------------------|
| Dashboard               | Search Ownership                                                                   |                   | Close x                                         |
| 🗊 Block Map             |                                                                                    |                   |                                                 |
| Search                  | Owner name                                                                         | Owner Id          | Block Name                                      |
| Block                   | test Person                                                                        |                   |                                                 |
| Document                | Block ID                                                                           | Block District    | Ownership Category                              |
| Management<br>Structure |                                                                                    | Select            | Select V                                        |
| Ownership               | Ownership Type                                                                     |                   |                                                 |
|                         | Select                                                                             |                   |                                                 |
|                         | Q Search Clear                                                                     |                   |                                                 |
|                         |                                                                                    |                   |                                                 |
|                         | ③ Go to the <u>Find land &amp; ownerships</u> page on the Māori Land Court website |                   |                                                 |
|                         |                                                                                    |                   |                                                 |
|                         | Soarch regulte                                                                     |                   |                                                 |
|                         | Search results                                                                     |                   |                                                 |
|                         | Owner name Block Name                                                              | Type Shares/Ratio | Minute book reference                           |
| Solution 1              | Test Person Two Iest Block two                                                     | Absolute 12       | 13 AOT 72-73                                    |
|                         |                                                                                    |                   |                                                 |
|                         |                                                                                    |                   |                                                 |
|                         |                                                                                    |                   |                                                 |
| -                       |                                                                                    |                   |                                                 |

You'll be shown a summary screen of the information.

Click through the headings to find the ownership documents, other documents, LINZ details and details about Memorial schedules for each block of land.

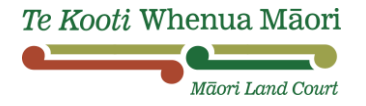

| Te Kooti Whenua Māori   | Pätaka Whenua                                                                                                    | L Create account   台 Login   Māori Land Court ≻ |
|-------------------------|----------------------------------------------------------------------------------------------------|-------------------------------------------------|
| Dashboard               |                                                                                                    | Actions ~ Refresh Close                         |
| 🚺 Block Map             | Area details                                                                                                    |                                                 |
| Search                  | Hectares Square metres Calculated area acres Roods Perches                                                                                   |                                                 |
| Block                   | 1.006/ 1006/ 2 1 36.01/6                                                                                                    |                                                 |
| Document                | Block shape                                                                                                    |                                                 |
| Management<br>Structure |                                                                                                    | ē                                               |
| Ownership               |                                                                                                    |                                                 |
|                         | ✓ Originated documents list                                                                                                    |                                                 |
|                         | Document Name 🕛 Document Type 🕛 Date 🕛 Authority 🕛 Minute Book Reference 🗒                                                                   |                                                 |
|                         | 52 OTI 342 Title Order 17/06/1913 Rule 38/09 52 OTI 342                                                                                      |                                                 |
|                         | 440 A01268-270 Urder 22711/2021 135/93 440 A01268-270                                                                                        |                                                 |
|                         |                                                                                                    |                                                 |
| (                       | Ownership Documents LINZ details Memorial schedules                                                                                          |                                                 |
|                         |                                                                                                    | View all                                        |
|                         | > Land Administrator                                                                                                    |                                                 |
|                         | > Ownership                                                                                                    |                                                 |
|                         | > Entitlement                                                                                                    |                                                 |
| (                       | Ownership     Documents     LINZ details     Memorial schedules       >     Land Administrator       >     Ownership       >     Entitlement | View all                                        |

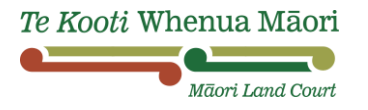